## Nokia 201 – Cómo hacer un backup de agenda o contactos en celular Movistar

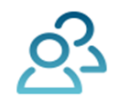

1

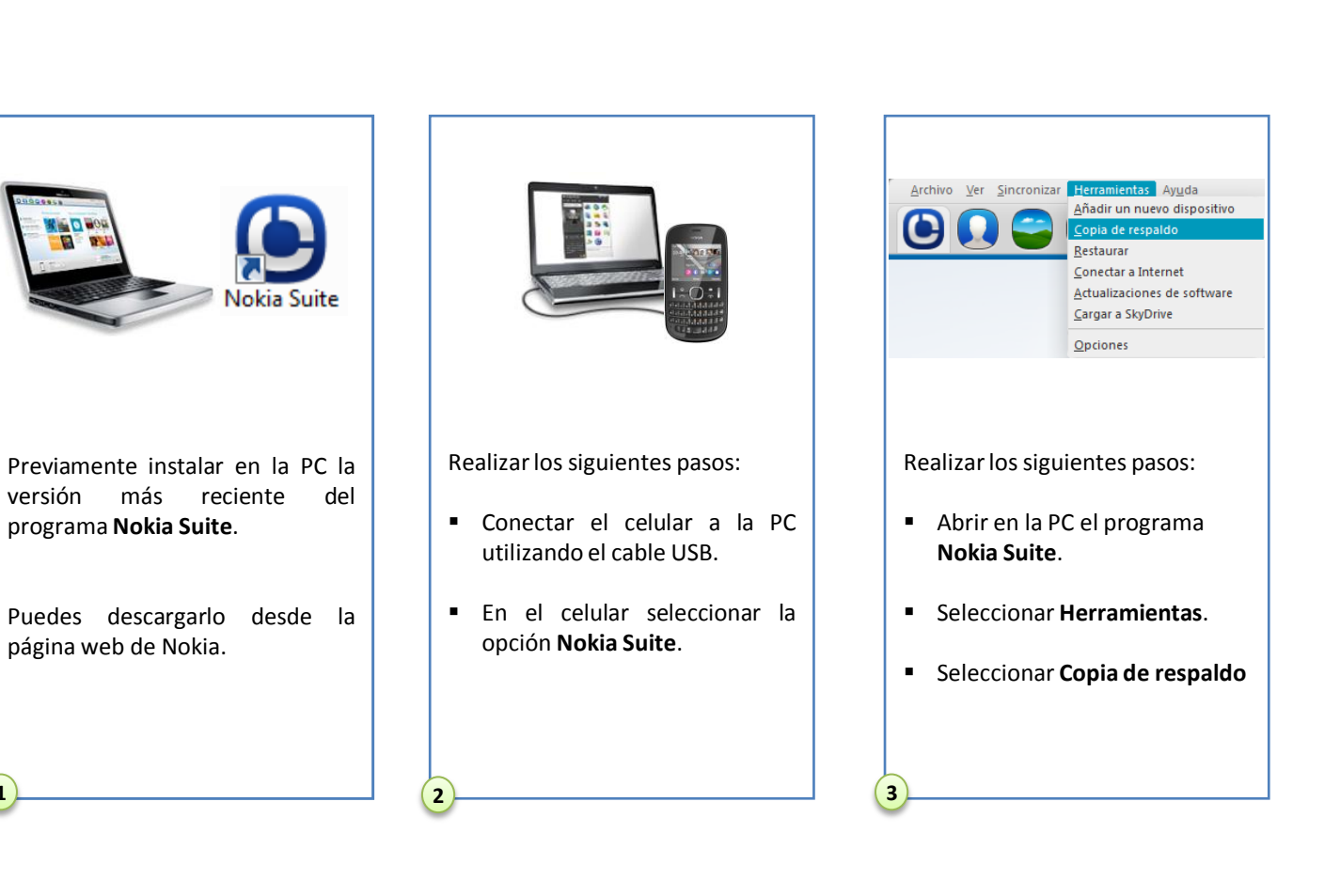

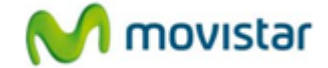

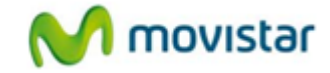

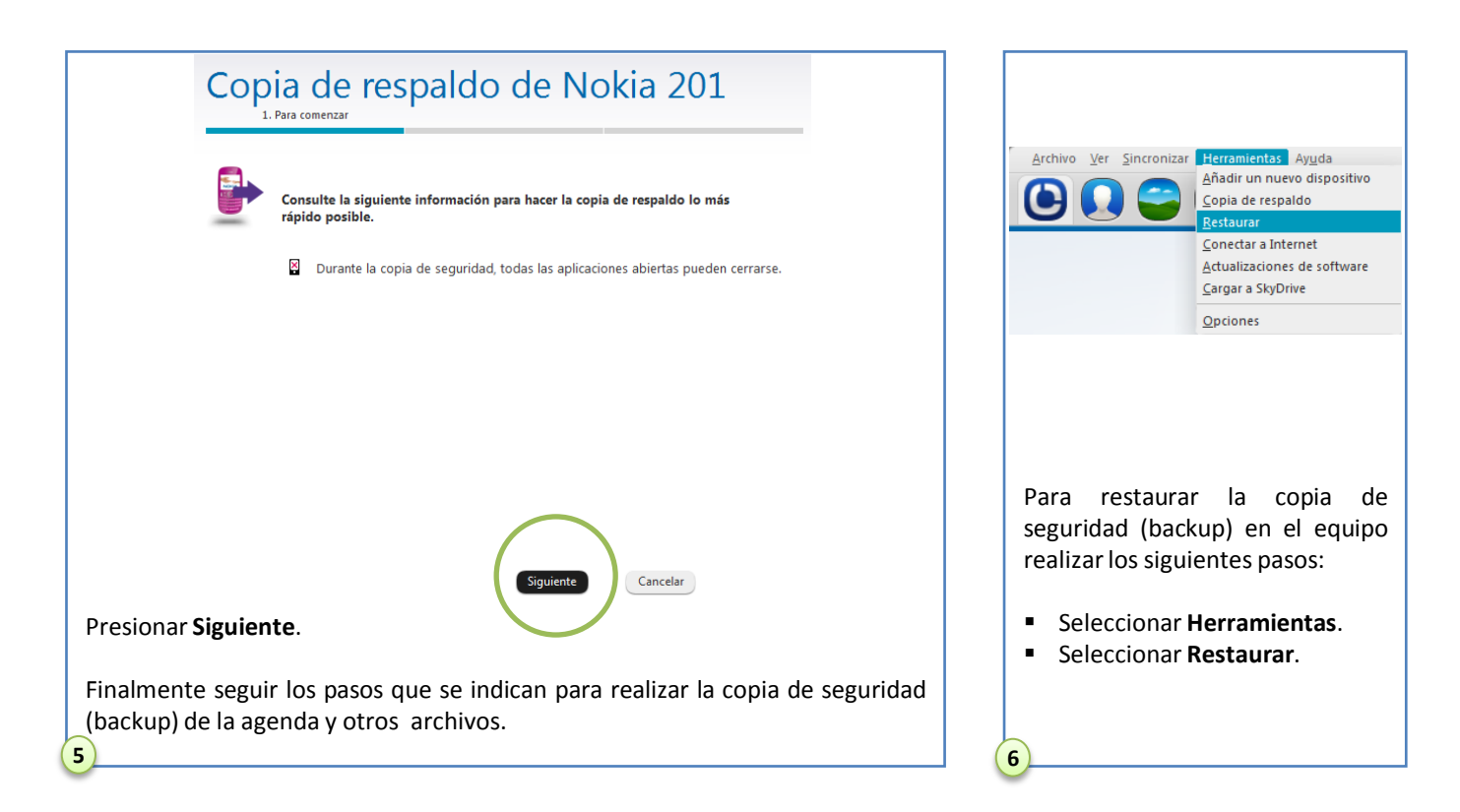